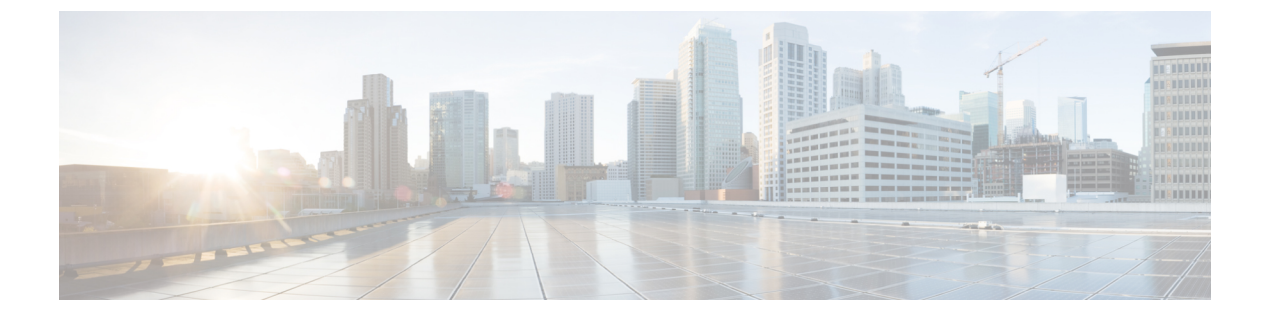

## 設定

- 概要 (1ページ)
- IP 設定 (1 ページ)
- NTP サーバー (5 ページ)
- SMTP 設定 (6 ページ)
- •時刻設定 (7ページ)

## 概要

IP 設定、ホスト設定、および Network Time Protocol (NTP) 設定を表示および変更するには、 [設定 (Settings)]オプションを使用します。

# IP 設定

[IP 設定(IP Settings)]オプションを使用すると、イーサネット接続の IP とポートの設定を表示および変更できます。また、後続のノードでは、パブリッシャの IP アドレスを設定できます。

### イーサネット設定

[IP 設定(IP Settings)] ウィンドウには、Dynamic Host Configuration Protocol(DHCP)がアク ティブかどうかが表示され、関連するイーサネット IP アドレスとネットワークゲートウェイ の IP アドレスも表示されます。

すべてのイーサネット設定は、Eth0 にのみ適用されます。Eth1 の設定は構成できません。デフォルトでは、[最大転送単位(MTU) (Maximum transmission unit (MTU))] は 1,500 バイト に設定されます。

IP 設定を表示するには、次の手順を実行します。

| Â  |                                                                                                    |
|----|----------------------------------------------------------------------------------------------------|
| 注意 | Cisco Unity Connection の IP 設定を変更する手順は使用しないでください。                                                                                                    |
| Â  |                                                                                                    |
| 注意 | Connection サーバーの IP アドレスの変更については、<br>https://www.cisco.com/c/ja_jp/support/unified-communications/unity-connection/products-installation-guides-list.html<br>にある『Changing the IP Addresses of Cisco Unity Connection Servers』『 <i>Unity Connection</i> アップ<br>グレードガイド』の「Cisco Unity Connection Servers の IP アドレスを変更する」を参照してく<br>ださい。 |
| Â  |                                                                                                    |
| 注意 | Unity Connection サーバーのホスト名の変更については、https://www.cisco.com/c/en/us/td/docs/<br>voice_ip_comm/connection/15/install_upgrade/guide/b_15cuciumg_html にある『 <i>Cisco Unity Connection</i>                                                                                                    |

インストール、アップグレード、およびメンテナンスガイド 15』を参照してください。

[Cisco Unified Communications Operating System Administration] ウィンドウから [設定 (Settings)]>[IP]> [イーサネット (Ethernet)] に移動します。

[イーサネット設定(Ethernet Settings)]ウィンドウが表示されます。[イーサネット設定(Ethernet Settings)] ウィンドウのフィールドの説明については、表1:設定イーサネットフィールド(表)イーサネット設定 のフィールドと説明を参照してください。

|  | 表 1:イーサネッ | ト設定のフィー | ・ルドと説明 |
|--|-----------|---------|--------|
|--|-----------|---------|--------|

| フィールド                            | 説明                           |
|----------------------------------|------------------------------|
| DHCP                             | DHCP が有効か無効かを示します。           |
| Hostname (ホスト名)                  | サーバーの完全なホスト名を表示します。          |
| IP アドレス (IP Address)             | システムの IP アドレスを表示します。         |
| サブネットマスク(Subnet<br>Mask)         | IP サブネットマスクアドレスを表示します。       |
| デフォルトゲートウェイ<br>(Default Gateway) | ネットワークゲートウェイの IP アドレスを表示します。 |

### イーサネット IPv6 の構成設定

(注) 次に示す設定は、Cisco Unity Connection リリース 9.0 以降に適用されます。IPv6 は、以前の バージョンの Cisco Unity Connection ではサポートされていません。

[イーサネット IPv6 構成設定(Ethernet IPv6 Configuration Settings)] ページでは、IPv6 を有効 にし、IP アドレスの取得方法を決定できます。

IPv6 設定を表示または変更するには、次の手順を実行します。

- ステップ1 [Cisco Unified Communications Operating System Administration] ウィンドウから [設定(Settings)]>[IP]> [イーサネット IPv6 設定(Ethernet IPv6 Configuration)] に移動します。
- ステップ2 イーサネット IPv6 設定を変更するには、該当するフィールドに新しい値を入力します。[イーサネット IPv6 構成設定(Ethernet IPv6 Configuration Settings)] ウィンドウのフィールドの説明については、表 4-2を参照してください。
- ステップ3 変更を保存するには、[保存(Save)]を選択します。

#### 表 2:イーサネット IPv6 設定のフィールドと説明

| フィールド                 | 説明                                  |
|-----------------------|-------------------------------------|
| IPv6を有効化(Enable IPv6) | IPv6を有効にするには、このチェックボックスをオ<br>ンにします。 |

| フィールド                    | 説明                                                                                                    |
|--------------------------|----------------------------------------------------------------------------------------------------|
| アドレスソース (Address Source) | <ul> <li>次のいずれかを選択します。</li> <li>ルータアドバタイズメント(Router<br/>Advertisement):ネットワーク上のサーバーに<br/>ネットワークプレフィックスをアドバタイズす<br/>るようにネットワークルータが設定されている<br/>場合は、このオプションを選択します。</li> <li>DHCP:DHCPv6プロトコルを使用してサーバー<br/>にアドレスを割り当てるには、このオプション<br/>を選択します(アドレスを提供するには、ネッ<br/>トワーク上でDHCPv6サーバーを実行している<br/>必要があります)。</li> <li>手動入力(Manual Entry):[IPv6アドレス(IPv6<br/>Address)]フィールドに手動でアドレスを入力<br/>する場合は、このオプションを選択します。</li> </ul> |
|                          | <ul> <li>(注) Cisco Unity Connection サーバーでは、スタ<br/>ティックな非リンクローカル IPv6 アドレス<br/>を使用することを推奨します。サーバーが<br/>DHCPv6 サーバーから、またはステートレス<br/>アドレス自動設定を介して IPv6 アドレスを<br/>取得する場合は、サーバーが DHCPv6 サー<br/>バーから1つの非リンクローカル IPv6 アド<br/>レスのみを取得することを確認します。</li> </ul>                                                                                                    |
| IPv6アドレス (IPv6 Address)  | アドレスソースとして [手動入力(Manual Entry)]<br>を選択した場合は、IPv6 アドレスを入力します。<br>たとえば、次のように入力します。                                                                                                    |
|                          | 2001:0DB8:BBBB:CCCC:0987:65FF:FE01:2345                                                                                                    |
| サブネットマスク (Subnet Mask)   | [アドレスソース (Address Source)]として[手動入<br>力 (Manual Entry)]を選択した場合は、ネットワー<br>クのプレフィックスに対応するアドレスのビット数<br>を示すプレフィックス長 (0~128)を入力します。<br>たとえば、64 と入力します。                                                                                                    |

| フィールド                        | 説明                                                                                                    |
|------------------------------|----------------------------------------------------------------------------------------------------|
| 再起動による更新(Update with Reboot) | <ul> <li>更新した設定を保存するときにサーバーをすぐにリブートする場合は、このチェックボックスをオンにします。</li> <li>(注) IPv6設定を有効にするには、システムを再起動する必要があります。</li> </ul> |

### パブリッシャの設定

この機能は、Cisco Unified Communications Manager がサーバーに単独でインストールされている場合にのみ適用されます。

# NTP サーバー

外部 NTP サーバーがストラタム 9 以上(1~9)であることを確認します。外部 NTP サーバー を追加、削除、または変更するには、次の手順を実行します。

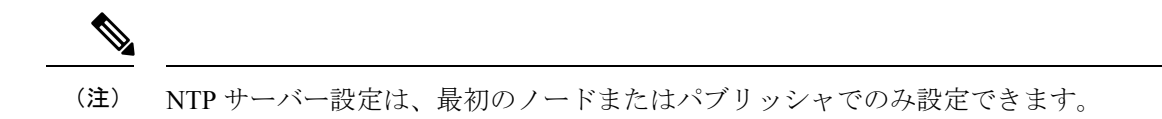

ステップ1 [Cisco Unified Communications Operating System Administration] ウィンドウから [設定 (Settings)]>[NTP サーバー (NTP Servers)]に移動します。

[NTP サーバー設定 (NTP Server Settings)] ウィンドウが表示されます。

ステップ2 NTP サーバーを追加、削除、または変更できます。

- (注) 発生する可能性のある互換性の問題、精度の問題、およびネットワークジッターの問題を回避するには、プライマリノードに指定する外部 NTP サーバーが NTP v4 (バージョン4) である必要があります。IPv6 アドレッシングを使用している場合は、外部 NTP サーバーが NTP v4 である必要があります。
  - NTP サーバーを削除するには、該当するサーバーの前にあるチェックボックスをオンにして、
     [削除(Delete)]をクリックします。

設定

- •NTP サーバーを追加するには、[追加(Add)]をクリックし、ホスト名またはIPアドレスを入力し、[保存(Save)]をクリックします。
- •NTPサーバーを変更するには、IPアドレスをクリックし、ホスト名またはIPアドレスを変更して、[保存(Save)]をクリックします。

NTP サーバーに加えた変更は、完了するまでに最大5分かかる場合があります。NTP サーバー に変更を加えるたびに、ウィンドウを更新して正しいステータスを表示する必要があります。

- **ステップ3** [NTP サーバー設定(NTP Server Settings)]ウィンドウを更新して正しいステータスを表示するには、[設定 (Settings)]> [NTP] を選択します。
  - (注) NTP サーバーを削除、変更、または追加した後、変更を有効にするには、クラスタ内の他のすべて のノードを再起動する必要があります。

# **SMTP** 設定

[SMTP 設定(SMTP Settings)] ウィンドウでは、SMTP ホスト名を表示または設定し、SMTP ホストがアクティブかどうかを示すことができます。

**ヒント**システムから電子メールが送信されるようにするには、SMTPホストを設定する必要があります。

SMTP 設定にアクセスするには、次の手順を実行します。

ステップ1 [Cisco Unified Communications Operating System Administration] ウィンドウから [設定 (Settings)]>[SMTP] に移動します。

[SMTP 設定(SMTP Settings)] ウィンドウが表示されます。

- ステップ2 ホスト名または IP アドレスを入力します。
- ステップ3 [保存 (Save)] をクリックします。

設定

## 時刻設定

設定

手動で時間を設定するには、以下の手順に従います。

- (注) サーバーの時刻を手動で設定する前に、設定した NTP サーバーを削除する必要があります。 詳細については、 NTP サーバーの項を参照してください。
- ステップ1 [Cisco Unified Communications Operating System Administration] ウィンドウから [設定 (Settings)]>[時間 (Time)] に移動します。
- ステップ2 システムの日付と時刻を入力します。

- ステップ3 [保存 (Save)]をクリックします。
- **ステップ4** Cisco Unity Connection サーバーで、日付を変更した場合、または時刻を2分以上変更した場合は、CLI コ マンド utils system restart を使用してサーバーを再起動します。

時刻設定

翻訳について

このドキュメントは、米国シスコ発行ドキュメントの参考和訳です。リンク情報につきましては 、日本語版掲載時点で、英語版にアップデートがあり、リンク先のページが移動/変更されている 場合がありますことをご了承ください。あくまでも参考和訳となりますので、正式な内容につい ては米国サイトのドキュメントを参照ください。